# TRP-C37 User's Manual

# Ethernet to RS232/422/485 Converter

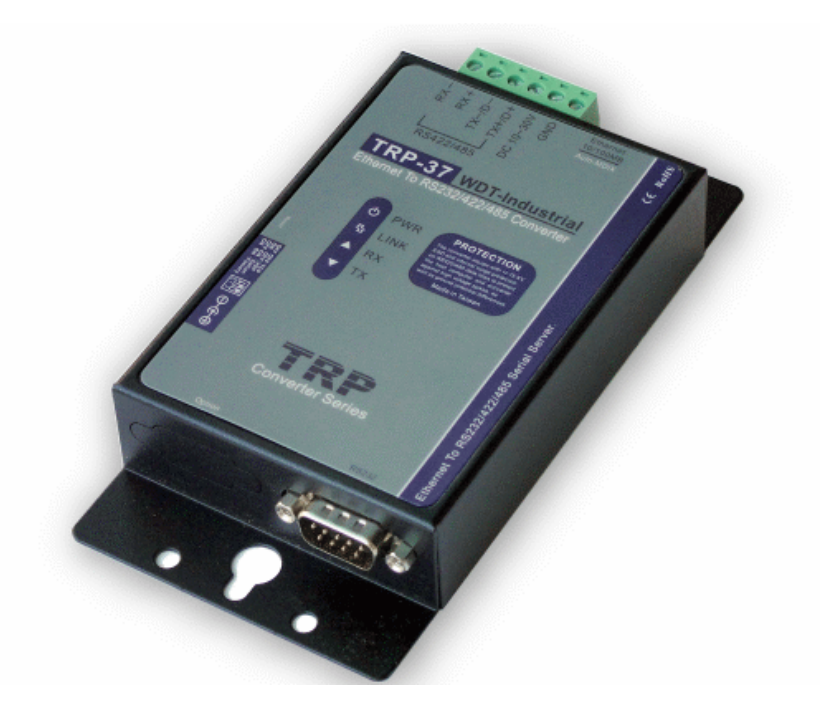

Printed Oct. 2010 Rev 1.0

Trycom Technology Co., Ltd 1F, No.2-11, Sihu street, Yingge Township, Taipei, Taiwan ROC Tel: 886-2-86781191, Fax: 886-2-86781172 Web: www.trycom.com.tw

#### Copyright

Copyright Notice: The information in this manual is subject to change without prior notice in order to improve reliability, design and function and dosed not represent a commitment on the part of the manufacturer. No part of this manual may be reproduced, copied, or transmitted in any form without the prior written permission of manufacturer. Acknowledgment Products mentioned in this manual are mentioned for identification purpose only. Products manes appearing in this manual may or may not be registered trademarks or copyright of their respective companies.

# 1. Introduction

TRP-C37 is suitable industrial environment Ethernet serial server, wide range power input and serial communicate protection, Built-in surge, over current ,over voltage ensure RS422/485 serial communication quality ; Increase watchdog function will auto reset when Ethernet serial server or power fail, if careless lost password or wrong setting value that can fast back to factory by external switch.

TRP-C37 support 3 operates mode, "Direct IP Mode", "Virtual COM Mode", and "Paired Mode", RS232 interface has one D-SUB 9pin connector and screw terminal block for RS422/485. The Ethernet port support Auto-MDIX and Auto-select 10/100MB.

TRP-C37 offers maximum connection 16 host clients to link the one serial server, it is easy to operate in Modscan32 and Modbus Poll many application uses Virtual-COM mode and Pair Mode.

TRP-C37 provides a watchdog timer function, The Watchdog timer allows the system to automatically recover from a system crash. When the TRP-C37 MCU stop working correctly, the watchdog timer waits for a preset period of time, and performs a hardware reset. When TRP-C37 working at unstable voltage industrial environment, the power detection circuit can prevent the power fail cause of the boot fail then auto re-boot.

# 1-1 Features

- Wide input range DC power supply.
- External watchdog function prevents system or power fail.
- Support Auto-MDIX twisted pair crossover detection and Auto-Correction.
- Maximum Connection 16 Client PC at Server Mode.
- Auto fast Bi-direction RS485 hardware.
- Surge protection and over current and over voltage on RS-422/485 data lines.
- Support baud rate from1200~921600Kbps.
- Auto switching RS-232/422/485 signal interface
- Virtual COM drivers for Windows 98/WIN2000/WIN XP/Vista/WIN2003/WIN 7.
- Virtual Com Support Server, Client, UDP mode.
- Fully compatible with Ethernet and TCP/IP protocol.
- Supports 10/100 Mbps Ethernet.
- Power/Link/RX/TX mode LED indicator.
- Heart Beat function ensures a reliable communicating connection.
- Auto Pair-mode when power or Ethernet fails.
- Back to factory by external switch.
- Support configuration by serial console.
- Update the firmware from Ethernet.
- Dual power input select from screw terminal or DC-jack.

# 1-2 Specification.

- Power Input Voltage: DC +10V to +30V.
- LAN: Auto-MDIX, 10/100 Mbps Auto-detecting.
- RS-232: TX, RX, RTS, CTS, DTR, DSR, DCD, GND.
- RS485 signal: differential 2 half-duplex wires (DATA+, DATA-).
- RS422 signal: differential 4 full-duplex wires.(TX+,RX+,TX-,RX-)
- Data Rate: 1200,2400,4800,9600,19200,38400,57600,115200,921600 K bps .
- Parity: none, even, odd.
- Data Bits: 5, 6, 7 or 8.
- Stop Bits: 1, 1.5 or 2.
- Protocol: TCP, IP, ARP, DHCP, Telnet, HTTP, UDP, ICMP
- External switch: OFF OFF :TCP and VSP mode.
  - ON OFF : Option .
  - OFF ON :Option.
  - ON ON :Back to Factory.
- Virtual-Com mode support RS232 TXD,RXD,GND.

RS422 TX+,TX-,RX+,RX-. RS485 DATA+,DATA-.

- Power supply: Screw terminal or DC jack.
- Serial interface: +/-15 KV ESD.
- RS422/485 interface: Surge, over current, over voltage protection.
- Power consumption: 12V/140mA.
- Operating Temperature:-10 to 65 °C.
- Humidity: 0~90% Non-Condensing.
- Dimensions: 151(L)\*75(W)\*26(H) mm.
- Weight: 395g with packing.

# 2. Hardware Description

2-1. Panel layout

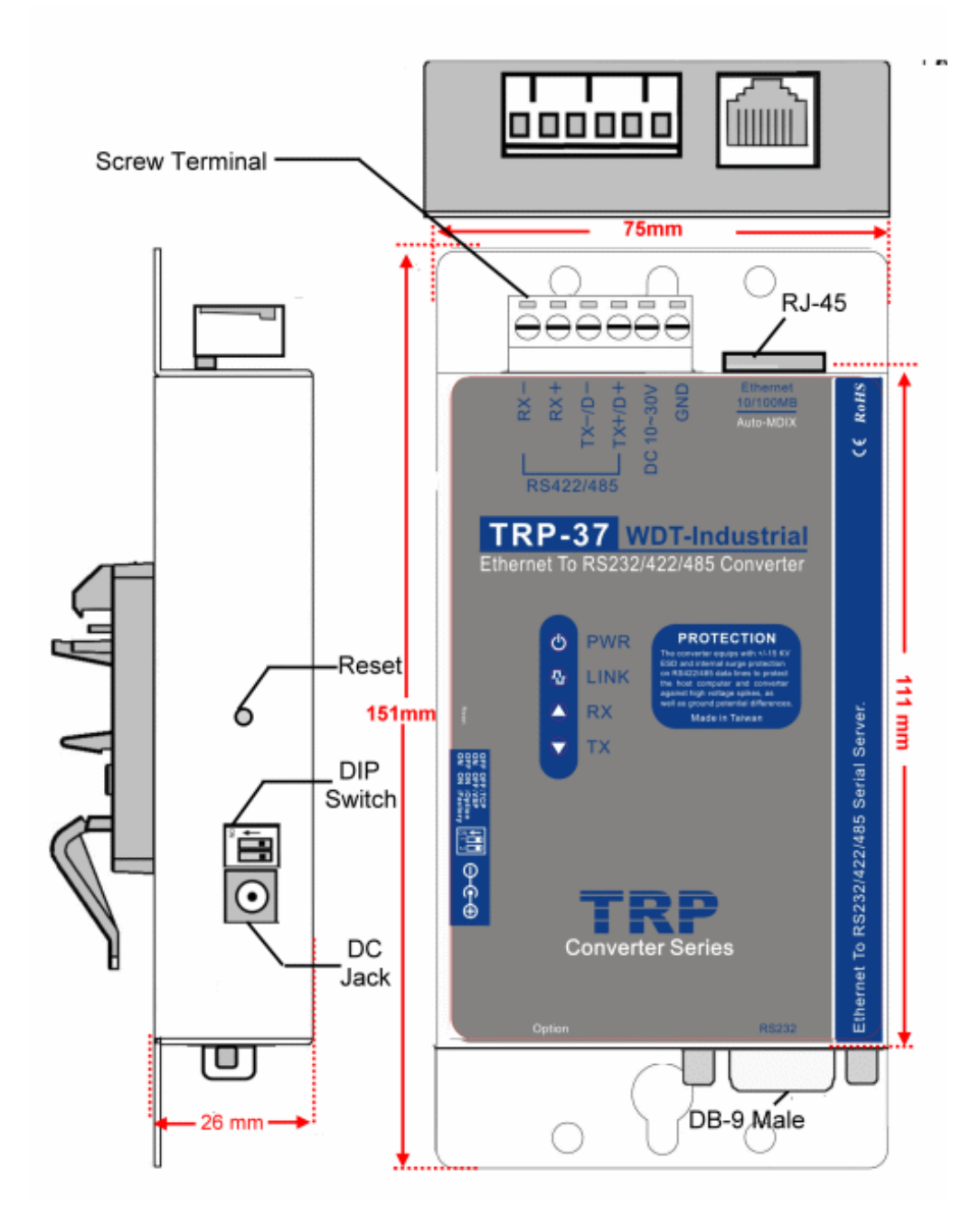

**Notice:** User can only choose either external DC-Jack or Screw terminal DC input. Do not use external DC-Jack and screw terminal DC input simultaneously.

# 2-2. LED indicator

**PWR LED**: System is ready.(Blinking)

LINK LED: Ethernet cable connection and data active.

TX/RX LED: UART Transiting/Receiving Indicator.

DC Jack: Power Input DC +10V to +30V. (Pleas use the 5.5\*2.1mm DC JACK).

# 2-3. Reset Button

Push the reset button will Re-Boot.

# 2-4. DIP Switches

A double DIP switch allows the TRP-C37 to be placed into TCP/Option/Factory Mode.

OFF OFF: Normal mode. ON OFF: Option. OFF ON: Option. ON ON: Back to factory.

# 2-5.Factory Setting

Factory Setting: \*Adjust the external switch to ON ON will back to factory.

| Device Setup                                                                                                    |                                                                                        | X                                                         |
|----------------------------------------------------------------------------------------------------|----------------------------------------------------------------------------------------|-----------------------------------------------------------|
| Network Setting Serial Port Setting                                                                                                    |                                                                                        | ,                                                         |
| Device NameTRP-C37MAC Address00-0E-C6-00-01-B7DHCPEnableImage: Server Listening IP192.168.1.23                                                                                                    | Netmask<br>Gateway<br>DNS<br>Transmit Timer                                            | 255.255.255.0       192.168.1.3       168.95.1.1       10 |
| Data listening port 4000<br>Client<br>Destination IP 192.168.1.2<br>Destination Port 4000<br>Data Packet Type<br>UDP<br>Auto connect<br>after reboot<br>TCP<br>Management Packet Type<br>Broadcast<br>Multicast | Heart Beat<br>Maximun Connection<br>TCP Keep Alive<br>New Password<br>Firmware Version | Disable                                                   |
|                                                                                                    | Submit Save                                                                            | Load                                                      |

| Network Setting Se | erial Port Setting |
|--------------------|--------------------|
| Baud rate          | 9600               |
| Data bits          | 8                  |
| Parity             | None               |
| Stop bits          | 1                  |
| Flow Control       | None               |
|                    |                    |

2-6. D-sub 9 Pin male Configuration

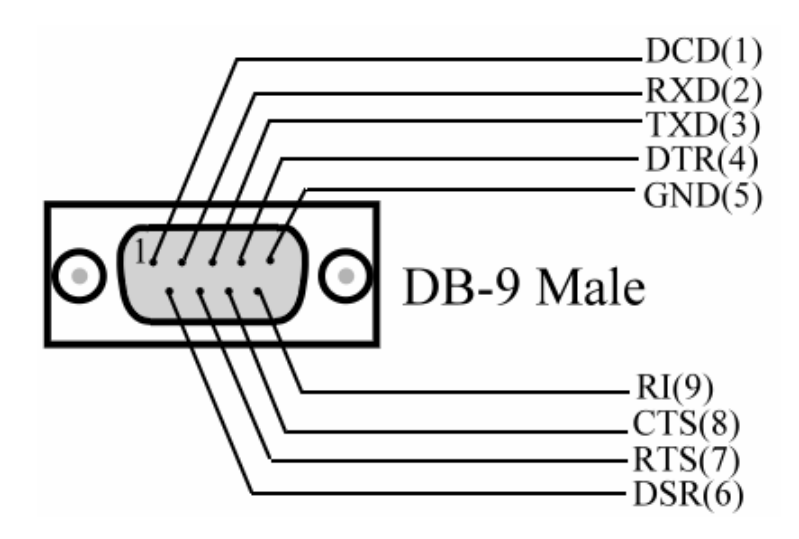

# 3. Install TRP-C37 Hardware

STEP1: Connect power source with TRP-C37, the PWR LED will blinking.

STEP2: Connect TRP-C37 with LAN port by RJ45 cable.

If the cable is properly connected the "LINK" LED will light up.

\*The TRP-C37 Support Auto-MDIX, A straight-through or crossover RJ45 cable can be used to make a connection directly to the HUB/Router/PC LAN port.

**STEP3:** Connect TRP-C37 to RS232 device by Null-Modem cable (Maximum 15M). Connect TRP-C37 to RS422/485 by AWG #12~30 wires (Maximum 1.2KM).

# 3-1. RS485 Wiring

The RS-485 mode supports the Transmit and Receive channels using 2-wire half-duplex operation.

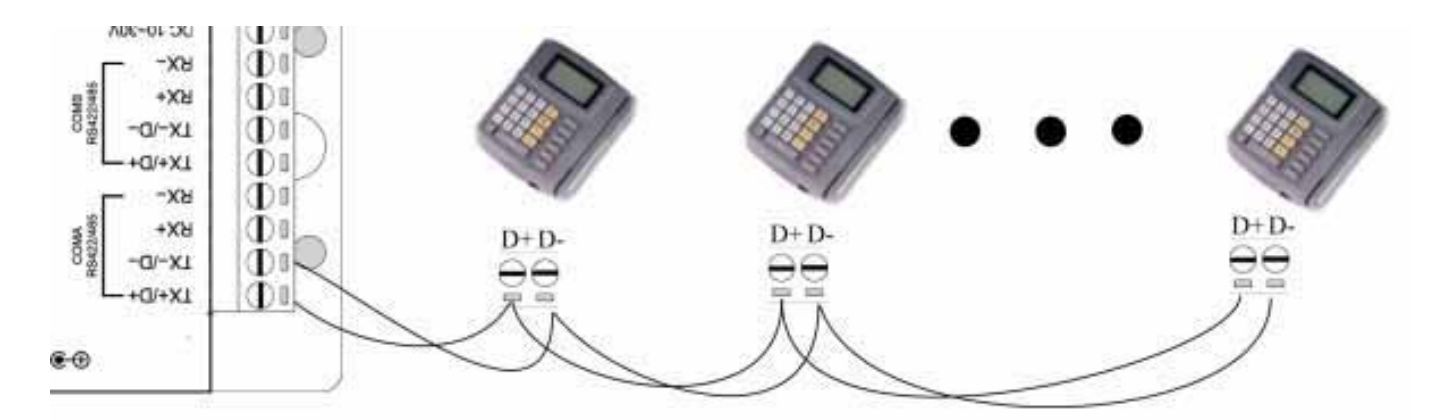

# 3-2. RS422 Wiring

The RS-422 mode supports 4 channels with full duplex operation.

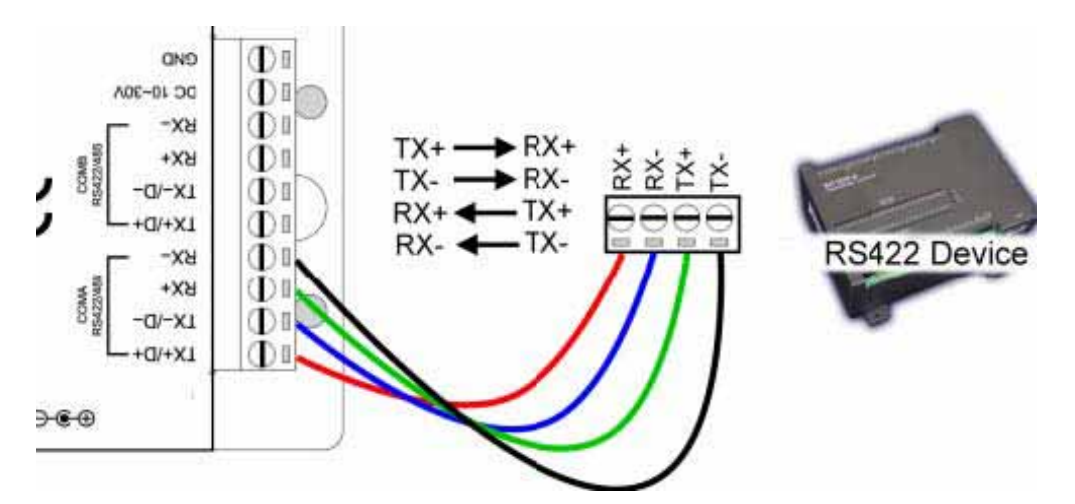

# 3-3. RS232 Wiring

Refer to the Pin out table for connections.

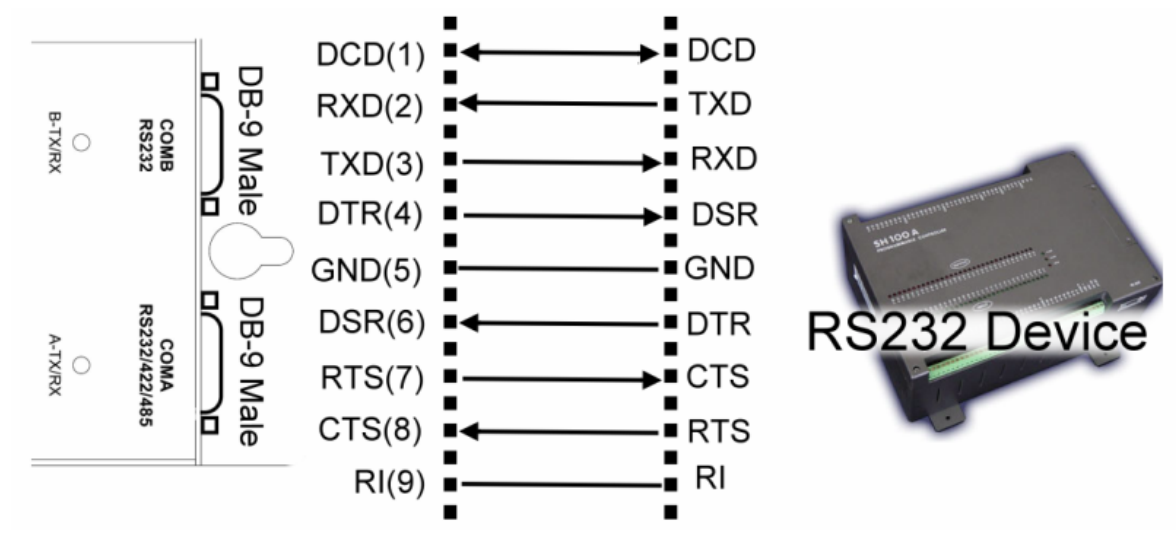

# 4. How to configure TRP-C37

There are 3 ways to access the TRP-C37.

a. TRP-C3X DSM Software.

| M Setting    | Device Statu | us List                  |                   |            |                    |             |        |         |
|--------------|--------------|--------------------------|-------------------|------------|--------------------|-------------|--------|---------|
| Setting      | NO.          | Device Name              | MAC Address       | DHCP       | IP<br>102.169.1.12 | Port 4000   | Mode   | Status  |
| M Function — |              | TRF-057                  | 00-0E-C8-00-01-AC | Enable     | 192.108.1.13       | 4000        | Derver | Tute    |
| Courds       | Networ       | tk Setting   Serial Po   | rt Setting        |            |                    |             |        | <u></u> |
| Destort      | Davi         | ing Norma                | 10 0 0 0 0 0      |            |                    | 255 255 259 | 5.0    | _       |
| IP Search    | Devi         | Cérvaine [               | 0.07.05.00.01.40  | Netmask    | :                  | 102 169 1 2 |        | _       |
|              | MAC          | - Address                | 0-0E-C0-00-01-AC  | Gateway    | ſ                  | 160.05.1.1  |        | _       |
| evice Setup  | DHC          | CP E                     | inable 💌          | DNS        |                    | 108.95.1.1  |        | _       |
|              |              | erver<br>∕istening IP 1  | 92.168.1.13       | Transmi    | t Timer            | 10          |        | _       |
| eb Browser   | Г            | Data listening port 4    | .000              | UART 1     | ransmit            | 0           |        |         |
|              | 00           | lient                    |                   | Heart Be   | eat                | Disable 💌   | [      |         |
| Kestore      | L            | Destination IP 1         | 92.168.1.2        | Maximu     | n Connection       | 1 💌         | [      |         |
| Referent     | E E          | Destination Port 4       | 000               | New Pas    | sword              | ***         |        |         |
| Repoor       | Dat          | ta Packet Type ——<br>UDP |                   | Firmurer   |                    | 1026        |        |         |
| Upgrade      |              | Auto connect             |                   | 1-1111W 61 | 6                  |             |        |         |
| -1.0         |              | TCP                      |                   |            |                    |             |        |         |
|              |              | no on mont Doolsot Tur   |                   |            |                    |             |        |         |
| Console      | - Mau        | nagement racket i yj     | 20 I              |            |                    |             |        |         |

#### b. WEB Server

|                           | http://www.trycom.com.tw                   |
|---------------------------|--------------------------------------------|
| TRP-C37<br>WDT-Inside     | Ethernet to RS232/422/485 Serial<br>Server |
|                           |                                            |
| Serial Settings           |                                            |
| Data Baud Rate            | 9600 💌                                     |
| Data Bits                 | 8                                          |
| Data Paritiy              | None                                       |
| Stop Bits<br>Elem Centrel | l v                                        |
| Network Settings          |                                            |
|                           | ✓ Enable DHCP                              |
| Static IP Address         | 192.168.1.1                                |
| Static Subnet Mask        | 255.255.255.0                              |
| Static Default Gateway    | 192.168.1.3                                |
| Static DNS Server         | 168.95.1.1                                 |
| Connection Type           | TCP                                        |
| Transmit Timer            | 10                                         |
| Server/Client             | Server                                     |
| Server:                   |                                            |
| Server Listening Port     | 4000                                       |
| Client:                   | 100.1 (0.1.0                               |
| Destination IP            | 192.168.1.2                                |
| Destination Port          | 4000                                       |
| New Password              | ••••                                       |
|                           | 🗖 Enable Reboot                            |
|                           | Apply Reset                                |

# c. Serial Console .

|                  | Trycom Technolog<br>TRP-C3X Console | y Co.,Ltd<br>Ver 2.0 |                |   |
|------------------|-------------------------------------|----------------------|----------------|---|
|                  | Firmware Verson                     | : 1126               |                |   |
| Device Name      | : TRP-C37                           | Netmask              | : 255.255.255. | 0 |
| MAC Address      | : 00-0E-C6-00-01-B7                 | Gatway               | : 192.168.1.3  |   |
| DHCP             | : Enable                            | DNS                  | : 168.95.1.1   |   |
| Server           | : Enable                            | Transmit Timer       | : 10           |   |
| Listening IP     | : 192.168.1.1                       | Heart Beat           | : Disable      |   |
| Listening Port   | : 4000                              | Maximun Connecti     | on: 1          |   |
| Client           | : Disable                           | TCP Keep Alive       | : 1            |   |
| Destination IP   | : 192.168.1.2                       | New Password         | : XXXX         |   |
| Destination Port | : 4000                              | Serial Port S        | etting         |   |
| UDP              | : Disable                           | Baud Rate            | : 9600         |   |
| Auto Connect     | : Disable                           | Data Bits            | : 8            |   |
| ТСР              | : Enable                            | Parity               | : NONE         |   |
| Broadcast        | : Enable                            | Stop Bits            | : 1            |   |
| Muticast         | : Disable                           | Flow Control         | : NONE         |   |
| Muticast<br>:e : | : Disable                           | Flow Control         | : NONE         |   |

### 4-1. Using TRP-C3X DSM Utility.

The "TRP-C3X DSM utility" software performs several functions:

- A: Searching for TRP-C37 connected to the network.
- B: Displaying and changing the configuration of TRP-C37.
- C: Upgrading the TRP-C37 firmware.

\*Refer the Firmware upgrade help file.

D: Saving and Loading Configuration from external log File or EEPROM.

#### 4-2. Searching LAN for TRP-C37

Once TRP-C37 is connected to the LAN the **TRP-C3X DSM** software will search it and display it in a window by name, IP address, Mac....Information.

|               |     |           | Taura a sa  | Technolog         |             |                                       |      |        |        |
|---------------|-----|-----------|-------------|-------------------|-------------|---------------------------------------|------|--------|--------|
|               | IPC |           | rrycom      | rechnolog         | У           |                                       |      |        |        |
| SM Setting    | Dev | rice Stat | us List     |                   |             |                                       |      |        |        |
| Setting       |     | NO.       | Device Name | MAC Address       | DHCP        | IP                                    | Port | Mode   | Status |
|               |     | 1         | TRP-C37     | 00-0E-C6-00-01-AC | Enable      | 192.168.1.13                          | 4000 | Server | Idle   |
| 3M Function — |     |           |             |                   |             |                                       |      |        |        |
| Search        |     |           |             |                   |             |                                       |      |        |        |
|               |     |           |             |                   |             |                                       |      |        |        |
| IP Search     |     |           |             |                   |             |                                       |      |        |        |
|               |     |           |             |                   |             |                                       |      |        |        |
| Device Setup  |     |           |             |                   |             |                                       |      |        |        |
|               |     |           |             |                   |             |                                       |      |        |        |
| Web Browser   |     |           |             |                   |             |                                       |      |        |        |
|               |     |           |             |                   |             |                                       |      |        |        |
| Restore       |     |           |             |                   |             |                                       |      |        |        |
| Pahaat        |     |           |             |                   |             |                                       |      |        |        |
| Rebut         |     |           |             |                   |             |                                       |      |        |        |
| Upgrade       |     |           |             |                   | DSM Status: | Idle                                  |      |        |        |
|               |     |           |             |                   | D           | · · · · · · · · · · · · · · · · · · · |      |        |        |

# **4-3.Configuring Server Properties**

Select the "NO." item and Double click to open the Server configuration, after setting then click "Submit" will save the configuration to EEPROM.

| Device Setup           Network Setting         Serial                                                                          | Port Setting                                                          |                                                                                        |                                                                 | × |
|----------------------------------------------------------------------------------------------------|-----------------------------------------------------------------------|----------------------------------------------------------------------------------------|-----------------------------------------------------------------|---|
| Device Name<br>MAC Address<br>DHCP<br>• Server<br>Listening IP                                                                 | TRP-C37         00-0E-C6-00-01-B7         Enable         192.168.1.23 | Netmask<br>Gateway<br>DNS<br>Transmit Timer                                            | 255.255.255.0         192.168.1.3         168.95.1.1         10 |   |
| Data listening port<br>Client<br>Destination IP<br>Destination Port<br>Data Packet Type<br>UDP<br>Auto connect<br>after reboot | 4000<br>192.168.1.2<br>4000                                           | Heart Beat<br>Maximun Connection<br>TCP Keep Alive<br>New Password<br>Firmware Version | Disable   1  1  *****  1126                                     |   |
| Management Packet 7                                                                                                    | Гуре                                                                  | Submit Save                                                                            | Load                                                            |   |

#### **Device Name**

Device server name, Maximum 10 chars.

#### **MAC Address**

The Device server MAC address.

#### DHCP

If DHCP is disabled, it allows user setting the IP address, Subnet mask, Gateway.

If DHCP is enabled ,the IP address, Subnet mask, Gateway address will be dynamically configuration by DHCP server such router.

When "DHCP" is enabled ,but the DHCP server is not available on the network, the TRP-C37 will timeout then back to factory setting IP=192.168.1.1.

#### Server Listening IP

The TRP-C37 IP address.

#### Server Data listening port

RS232/422/485 port address.

#### **Client Destination IP**

When user using the paired mode, the client setting need to input Server IP and PORT which one need to connect.

#### **Client Destination port**

RS232/422/485 port address.

Port: 16 bit number. (1 ~ 65535)

# Netmask

The default LAN Netmask is configured for a Class C address. This maybe reconfigured by the user.

# Gateway

Input the gateway IP address that can be allows users to access the serial server from internet. **DNS** 

Short for Domain Name System, an Internet service that translates domain names into IP addresses. Because domain names are alphabetic, they're easier to remember. The Internet however, is really based on IP addresses. Every time you use a domain name, therefore, a DNS service must translate the name into the corresponding IP address.

### Transmit timer:0~64 mS/Unit

Time interval to send out serial data char staring packet.

# UART Transmit:0~15 uS/Unit

Time interval to send out serial data char packet.

### Hear Beat: Disable /Enable

When Hear Beat enable, User can open a 5300 port, 5 sec interval to send out data char packet that provides a easy way to ensure the communications between Host PC Client and server devices.

### Maximum Connection: 1~16

The function allows the user to configure the TRP-C37 Serial Server to have up to 16 TCP client connections.

# TCP Keep Alive: 1~7 /Minute

When TRP-C37 in Server mode, the TRP-C37 without data over the 1~7 Min setting value, The TRP-C37 will be disconnect TCP.

When TRP-C37 in Client mode, the TRP-C37 without data over the 1~7 Min setting value, The TRP-C37 will be reconnecting TCP.

#### New Password: 1234

It only accept value from 1000~9999 integer, if input the wrong password over 5 times, the WEB-Page will lock until the TRP-C37 re-boot.

#### **Firmware Version**

Firmware Version.

# **Serial Port setting**

Baud Rate: UART Speed from 1200,2400,4800,9600,19200,38400,57600,115200,921600 k bps Data Bit: 5,6,7,8

Parity: Odd, Even, None

Stop Bits: 1, 1.5,2.

Flow Control: Xon/Xoff, Hardware, None

# Submit

Save the setting value to EEPROM.

# Save

Save the setting value to external log file.

# Load

Load the setting value to external log file.

## Upgrade

Upgrade the TRP-C37 firmware

\*Wrong way the upgrade firmware will cause the TRP-C37 system fail.

#### 4-4 using the WEB Server mode

The Web Server can be used to configure the TRP-C37 Serial Server from any web browser software (such as I.E).

In Internet Explorer type the IP Address of the Serial Server into the address field and press the **Enter** key. The following window will appear:

Example:

If TRP-C37 IP is 192.168.3.24 Please Input the 192.168.3.24 then enter at web address, the web-page will appear..... See diagram below.

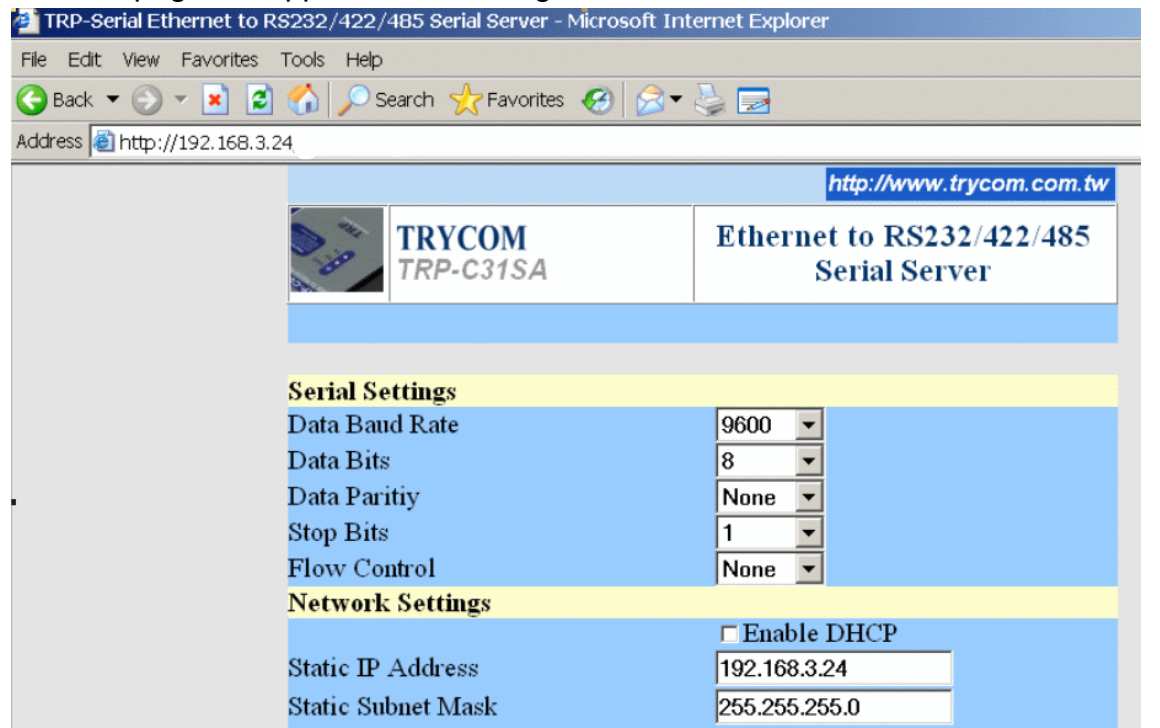

# 4-5 Using the serial console mode

The serial console can be used to configure the TRP-C37 Serial Server from DB-9 connector link the HOST PC by null modem cable.

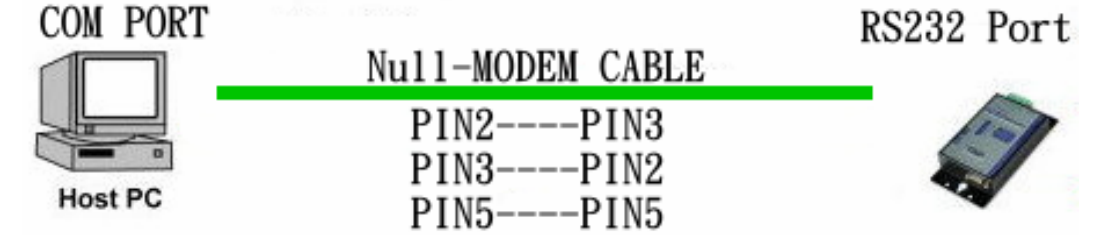

Insert the TRP-Serial CD then find the CONSOLE.exe, The CONSOLE file support all windows O.S include MS-DOS, Run the CONSOLE file and **Re-boot** the TRP-C37 then select correct

host COM port number and data format.

|                 |    | Trycom Technology<br>TRP-C3X Console | y Co.,Ltd<br>Ver 2.0 |     |               |
|-----------------|----|--------------------------------------|----------------------|-----|---------------|
|                 |    | Firmware Verson                      | : 1126               |     |               |
| Device Name     | :  | TRP-C37                              | Netmask              |     | 255.255.255.0 |
| MAC Address     |    | 00-0E-C6-00-01-B7                    | Gatway               |     | 192.168.1.3   |
| DHCP            |    | Enable                               | DNS                  |     | 168.95.1.1    |
| Server          |    | Enable                               | Transmit Timer       |     | 10            |
| Listening IP    |    | 192.168.1.1                          | Heart Beat           |     | Disable       |
| Listening Port  |    | 4000                                 | Maximun Connecti     | on: | 1             |
| Client          |    | Disable                              | TCP Keep Alive       |     | 1             |
| Destination IP  |    | 192.168.1.2                          | New Password         |     | XXXX          |
| Destination Por | t: | 4000                                 | Serial Port S        | ett | ing           |
| UDP             |    | Disable                              | Baud Rate            |     | 9600          |
| Auto Connect    |    | Disable                              | Data Bits            |     | 8             |
| TCP             |    | Enable                               | Parity               |     | NONE          |
| Broadcast       |    | Enable                               | Stop Bits            |     | 1             |
| Muticast        |    | Disable                              | Flow Control         |     | NONE          |

# 5. Install the Virtual-COM

The Virtual-COM utility support TCP/IP、UDP data mapping to the HOST PC virtual-com, it can creative Maximum 512~1024 virtual-com port, Support Server、Client、UDP mode, Support all Windows O.S include Win98/Win2000/WinXP/Vista/Win2003/WIN7,Support Multi-virtual com at different PC to one serial server; Support Ethernet and Internet , If TRP-C37 off line or power fail, The Virtual-Com utility will try to Reconnection.

Step 1. Adjust the switch to "OFF, OFF"... The switch position at Normal-mode.

Step 2. Insert the TRP-Serial CD and find the TRP-C37 folder.

Step 3.Click "Vcomm.exe" icon then install Virtual-COM utility.

\*The Virtual COM utility support multi-language, please select which language do you need.

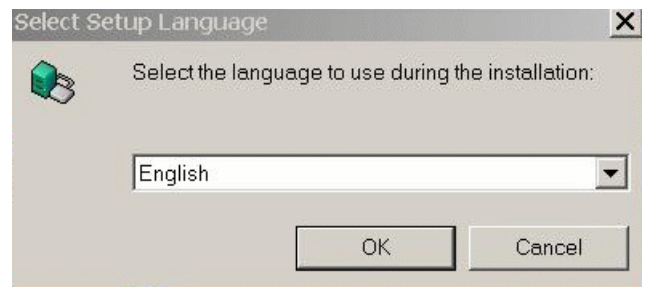

Step4. Click "OK" button and select "VSP run as Client support Server Device".

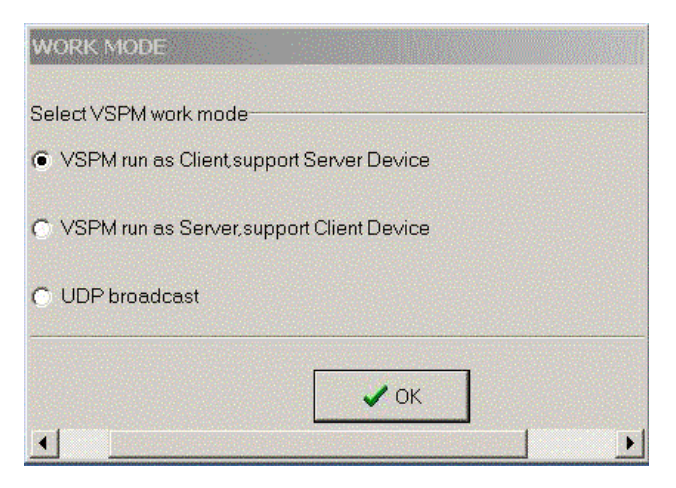

Step5. Select "Create virtual serial by device scanner", then press "OK"

| 📣 Vir     | tual Serial                            |  |
|-----------|----------------------------------------|--|
|           | How to Create virtual serial           |  |
| $\langle$ | Create virtual serial by device scaner |  |
|           | C Create Default virtual serial        |  |
|           | СОК                                    |  |
|           | ар<br>VCOMM                            |  |

Step6. Run VCOMM.exe then click right button select "New Virtual COM"

| 🦚 Virtual Se | rialVSPM run as Client,suppor | rt Server Devic | e Ver3.16                                                                                              |                                        |                    |
|--------------|-------------------------------|-----------------|----------------------------------------------------------------------------------------------------|----------------------------------------|--------------------|
| Manager C    | onfig Minimize VSPM About     | t Exit          |                                                                                                    |                                        |                    |
| Virtual COM  | Remote Server IP and PORT     | State           | 0                                                                                                    | OM->Network(Byte)                      | NetWork->COM(Byte) |
|              |                               |                 | Scan and App<br>New Virtual CO<br>Edit Virtual CO<br>Delete Virtual (<br>Minimize VSPM<br>Manager Devi | end Device<br>M<br>M<br>COM<br>I<br>Ce | ►<br>andard Mode   |
|              |                               |                 | Config                                                                                                 | F5                                     |                    |
|              |                               |                 | Exit                                                                                                   |                                        |                    |

Step7. Select "Select Serial Port" and input TRP-C37 IP and port then press "OK".

| /irtual COM | Remote Server IP and PORT State | COM->Network(Byte) | NetWork->COM(By |
|-------------|---------------------------------|--------------------|-----------------|
|             | Virtual Serial Info             |                    | ×               |
|             | TCP/IP virtual serial param     |                    |                 |
|             |                                 |                    |                 |
| 1           | Serial COM5                     |                    |                 |
|             |                                 |                    |                 |
|             | Remote Server IP: 192.168.1.1   |                    |                 |
|             | Remote Server PORT: 4000        | <b>•</b>           |                 |
|             | Map mode: Client                |                    |                 |
|             | Note:                           |                    |                 |
|             |                                 |                    |                 |
|             |                                 |                    |                 |
|             |                                 |                    |                 |

Step8. If Virtual-Com setting success, the display will appear bellow.

Step9. Run TRPCOM utility then select virtual-com port make a TRP-C37 loop test.

| )M5 | 192.168.1.1:4000                                               | Open, 3600, N. 8, 1 | 1048                 | 986                                        |
|-----|----------------------------------------------------------------|---------------------|----------------------|--------------------------------------------|
|     | TRPCOM Test Utility                                            | ASC                 | II /Modbus RTU Suppo | rt                                         |
|     | Setting Termial                                                | Scan C51H           | TCP/IP Help          |                                            |
|     | Send Command<br>123456789ABCDEFG<br>Response<br>123456789ABCDE | FG                  |                      | tion<br>Send<br>Nuto 80 mS<br>Clear<br>Sum |
|     | - Description                                                  |                     | Comi                 | mand + Checksum                            |

\*If in VCOMM's configuration select "Boot with windows", the virtual-com will Auto-connection when windows start.

| Setup                               | × |
|-------------------------------------|---|
| Baseconfig Networkconfig Workconfig |   |
|                                     |   |
| Boot with windows                   |   |
| Init VSP when Start                 |   |
| Clear VSP when Start                |   |
| Ignore used VSP when exit           |   |
| Eanbled Device Scaner               |   |
| Process priority: Normal            |   |
| Thread priority: Normal             |   |
| GUI default mode: Normal            |   |
| Data refresh interval: 2            |   |
|                                     |   |
|                                     |   |
|                                     |   |
|                                     |   |
| Cancel                              |   |

# 6. Application

# 6-1 Direct IP Mode

\*Keep DIP switch to the OFF, OFF Position.

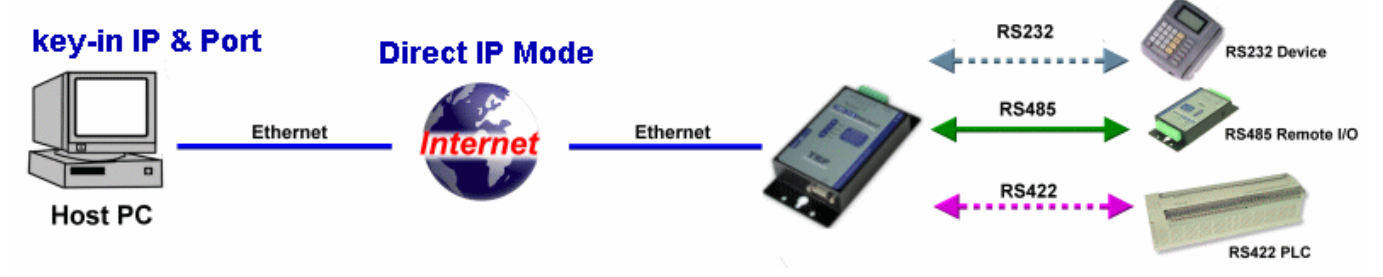

## Example:

Step1: Connect PC-----Ethernet-----TRP-C37-----RS485---TRP-C28 (RS485 ID=01) Step2.Run TRPCOM utility and input IP/Port, click "Link" button, then Send Command, The Response will appear TRP-C28 I/O Status.

| TRPCOM Test Utility                                                                                                    | 2010 Pro Version 📃 🗆 🗙                                                                                                    |
|----------------------------------------------------------------------------------------------------|----------------------------------------------------------------------------------------------------|
| Setting Termial Scan TCP/IP                                                                                                    | Help                                                                                                    |
| TRP-C3X Ethernet Serial Server Setting                                                                                                    | Network Status                                                                                                    |
| Port 4000 Link                                                                                                    | Response                                                                                                    |
| Send the ASCII command                                                                                                    | <b></b>                                                                                                    |
| Send Command Clear                                                                                                    | Loop Adjust                                                                                                    |
| Release IP Loop Test                                                                                                    | Fast Slow                                                                                                    |
| Description<br>The function allow TRP-C3X to connect with<br>test . or send command to TRP-DIO and AIC<br>N,8,1 please check TRP-C3X ethernet serve | network, and RS232/422 wire connection for loop<br>D to get the response . Notic:TRP-AIO,DIO using<br>er's setting as same as that. |

Step3.Send Command "#010003", The Response will enable TRP-C28 Relay1 and Relay2 enable.

| TRPCOM Test Utility                                                                                                    | 2010 Pro Version                                                                                                   | <u>_     ×</u>         |
|----------------------------------------------------------------------------------------------------|----------------------------------------------------------------------------------------------------|------------------------|
| Setting Termial Scan TCP/IP                                                                                                    | Help                                                                                                    |                        |
| TRP-C3X Ethernet Serial Server Setting                                                                                               | Network Status<br>Network On line!                                                                                 |                        |
| Port 4000 Link                                                                                                    | Response                                                                                                    |                        |
| Send the ASCII command                                                                                                    |                                                                                                    |                        |
| #010003                                                                                                    |                                                                                                    | -                      |
| Send Command Clear                                                                                                    | Loop Adjust                                                                                                    |                        |
| Release IP Loop Test                                                                                                    | Fast                                                                                                    | ▶ Slow                 |
| Description                                                                                                    |                                                                                                    |                        |
| The function allow TRP-C3X to connect with<br>test . or send command to TRP-DIO and AIC<br>N,8,1 please check TRP-C3X ethernet serve | network, and RS232/422 wire connectior<br>D to get the response . Notic:TRP-AIO,D<br>er's setting as same as that. | n for loop<br>IO using |
|                                                                                                    |                                                                                                    |                        |

#### 6-2 Virtual COM Mode

\*Keep DIP switch to the OFF, OFF Position.

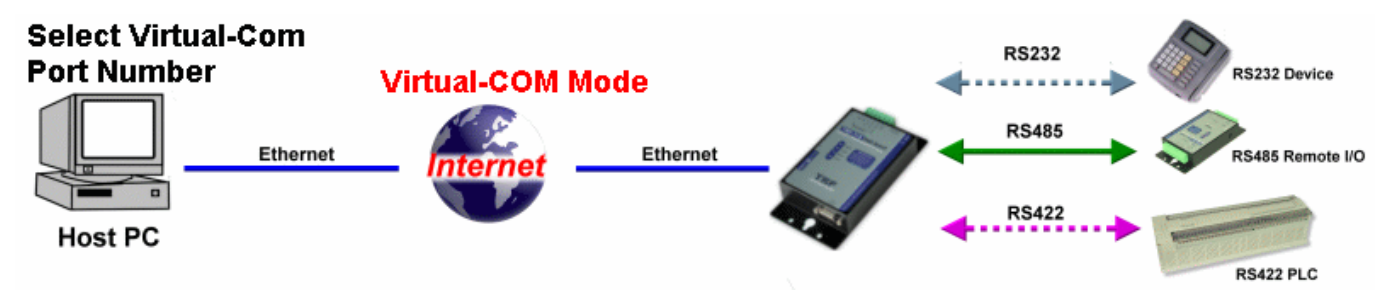

# Example:

Step1. Connect PC-----Ethernet-----TRP-C37-----RS485---TRP-C28 (RS485 ID=01).

Step2. Run Virtual-COM utility and make a virtual-COM port, Run TRPCOM utility and input com port number, press "OK".

| /irtual COM Remote Server IP and PORT State      | COM->Network(Byte) NetWork->COM(Byte) | Last State  | Note |
|--------------------------------------------------|---------------------------------------|-------------|------|
| Setting Termial Scan TCP/IP Help                 | 2010 Pro Version                      |             |      |
| Communication Configuration                      | OK                                    |             |      |
| Communication Protocal                           |                                       | andard Mode |      |
| ASCII     Modbus RTU                             | Default                               |             |      |
| ASCII Checksum Enable                            | Exit                                  |             |      |
| Description                                      | Madhue protocol , com part pumber and |             |      |
| baud-rate from the drop down menus and selecting | your "Checksum Selects " Enable or    |             |      |

Step3.Select "Terminal" and send command, the response will appear TRP-C28 channel 2 counter value.

| 🖉 TRPCOM                              | Test Utility                                |                           |                              |                            | 2010 Pro Version                                                     |    |
|---------------------------------------|---------------------------------------------|---------------------------|------------------------------|----------------------------|----------------------------------------------------------------------|----|
| Setting                               | Termial                                     | Scan                      | ТСР/ІР                       | Help                       |                                                                      |    |
| Termina<br>Send (<br>#012<br>Respo    | al Command<br>Command<br>2<br>Inse<br>00000 | i Input                   |                              |                            | Auto 80 mS<br>Clear<br>Checksum<br>Command + Checksum                |    |
| Descrip<br>Send t<br>config<br>status | tion<br>the module'<br>uation settir        | s commanc<br>ng is enable | l and get rea<br>, the comma | al time resp<br>and checks | oonse. If your module's checksum<br>sum will show you the send comma | nd |

#### 6-3 Paired Mode

\*Keep DIP switch to the OFF, OFF Position.

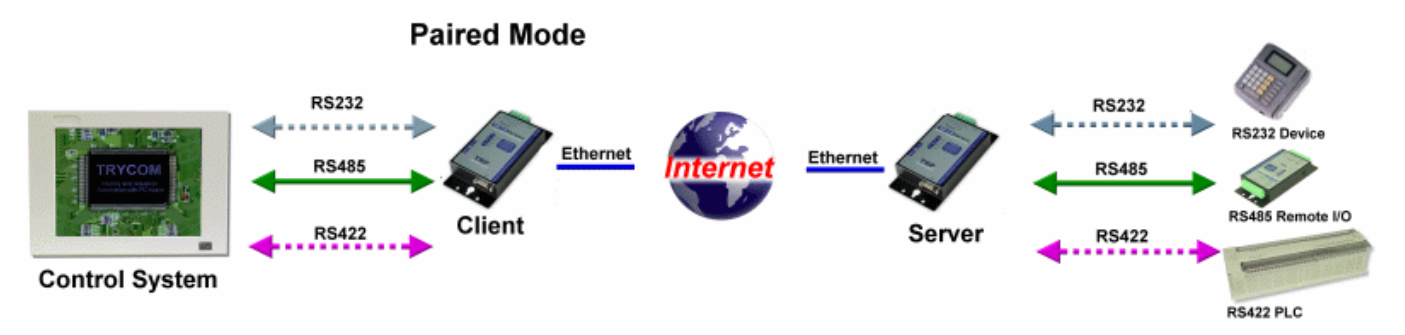

## Example:

Step1. Connect PC---RS232---TRP-C37----Ethernet-----TRP-C37----RS422 (loop back  $TX+\rightarrow RX+,TX-\rightarrow RX-$ ).

Step2.Run DSM set up TRP-C37 Client, Input destination IP and Port.

| Device Name       TRF-C31SA       Netmask       255.255.255.0         MAC Address       00-0E-C6-00-01-90       Gateway       192.168.1.3         DHCP       Disable       DNS       168.95.1.1         Server       Listening IP       192.168.1.1       UAR T Transmit         Data listening port       4000       Heart Beat       Disable         • Client       Heart Beat       Disable       Image: Connection 8         Destination IP       192.168.1.2       Maximum Connection 8       Image: Connect after reboot         • UDP       Auto connect after reboot       Firmware       9019         Management Packet Type       Firmware       9019 | Network Setting   Serial F                                                                                                    | Port Setting                                                                            |                                                                                                    | X                                                                                        |
|----------------------------------------------------------------------------------------------------|----------------------------------------------------------------------------------------------------|-----------------------------------------------------------------------------------------|----------------------------------------------------------------------------------------------------|------------------------------------------------------------------------------------------|
|                                                                                                    | Device Name<br>MAC Address<br>DHCP<br>Server<br>Listening IP<br>Data listening port<br>Client<br>Destination IP<br>Destination Port<br>Data Fácket Tope<br>UDP<br>Auto connect<br>after reboot<br>V TCP<br>Management Packet T<br>V Broadcast<br>Multicast | TRP-C31SA<br>00-0E-C6-00-01-90<br>Disable<br>192.168.1.1<br>4000<br>192.168.1.2<br>4000 | Netmask<br>Gateway<br>DNS<br>Transmit Timer<br>UART Transmit<br>Heart Beat<br>Maximum Connection<br>New Password<br>Firmware | 255.255.255.0<br>192.168.1.3<br>168.95.1.1<br>10<br>5<br>Disable •<br>8<br>*****<br>9019 |

Step3.Run DSM set up TRP-C37 Server and be sure the IP and port as same as client setting.

| Device Name<br>MAC Address<br>DHCP<br>• Server<br>Listening IP<br>Data listening por<br>Client<br>Destination IP<br>Destination Port<br>-Data Packet Type<br>UDP<br>Client Commec<br>after reboot | TRP-C31SA           00-0E-C6-00-01-90           Dissable           192.168.1.2           4000           192.168.1.12           4000 | Netmask<br>Gateway<br>DNS<br>Transmit Timer<br>UART Transmit<br>Heart Beat<br>Maximun Connection<br>New Password<br>Firmware | 255.255.255.0<br>192.168.1.3<br>168.95.1.1<br>10<br>5<br>Disable •<br>8 •<br>*****<br>9019 |
|----------------------------------------------------------------------------------------------------|----------------------------------------------------------------------------------------------------|----------------------------------------------------------------------------------------------------|--------------------------------------------------------------------------------------------|
| Management Packet                                                                                                    | Туре                                                                                                    | Submit Save                                                                                                    | Load                                                                                       |

Step4. Run the windows utility "hyper Terminal" and select com port number, and press "OK".

Step5. Key-in some chars the hyper terminal will show loop back.

#### \*Try to disconnect power or RJ45 cable, the TRP-C37 will Auto Re-connection.

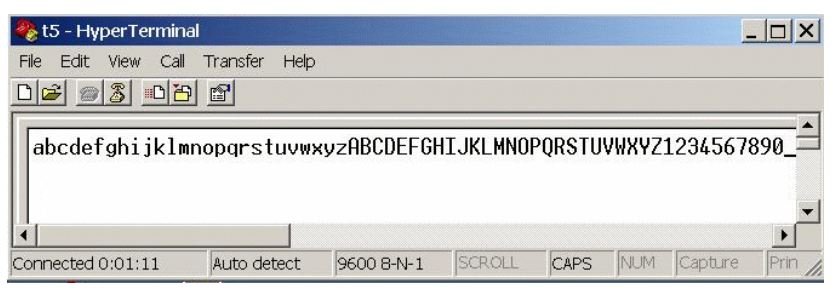

# 6-4 Multi-Client to 1 TRP-C37 Server \*Keep DIP switch to the OFF, OFF Position.

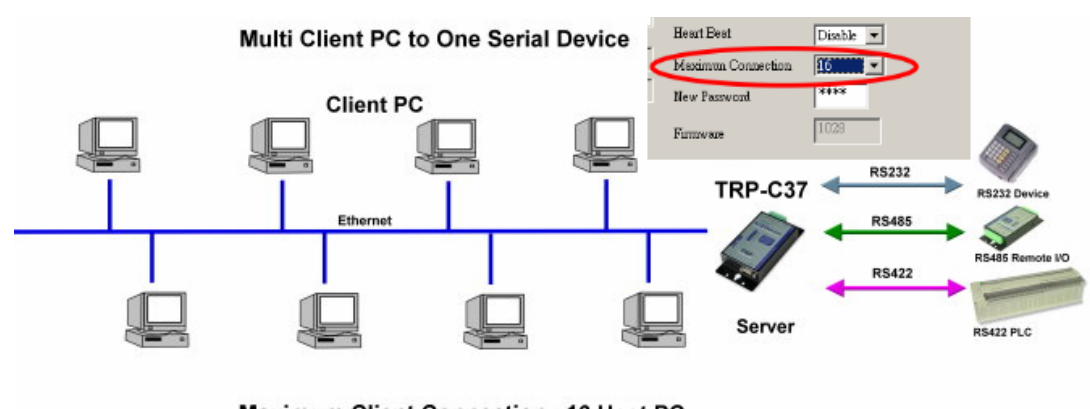

# Maximum Client Connection : 16 Host PC

#### Example:

#### \*Running at Multi-Direct IP Mode

Step1.Connect Multi-PC --- Ethernet---- TRP-C37 Server---- TRP-C28 (RS485 ID=1)

Step2.Run DSM Set up TRP-C37 Maximum connection=8.

Step3.All host PC run TRPCOM and input IP, Port, click "Link" button, then Send Command, The Response will appear TRP-C28 I/O Status.

| 🔗 TRPCOM Test Utility                                                                                                    | 2010 Pro Version                                                                                                    |
|----------------------------------------------------------------------------------------------------|----------------------------------------------------------------------------------------------------|
| Setting Termial Scan TCP/IP                                                                                                    | Help                                                                                                    |
| TRP-C3X Ethernet Serial Server Setting                                                                                                    | Network Status                                                                                                    |
| Port 4000 Link Send the ASCII command \$016                                                                                                    | Response<br>101000F                                                                                                    |
| Send Command     Clear       Release IP     Loop Test                                                                                               | Loop Adjust                                                                                                    |
| Description<br>The function allow TRP-C3X to connect with<br>test . or send command to TRP-DIO and AIC<br>N,8,1 please check TRP-C3X ethernet serve | network, and RS232/422 wire connection for loop<br>D to get the response . Notic:TRP-AIO,DIO using<br>r's setting as same as that. |

# \*Running at Multi-Virtual COM Mode

Step1. All PC run Virtual com utility and make a self virtual-COM port, Run TRPCOM utility and select com port number, and press "OK".

| COM8 | 192.168.1.1:4000 Open,9600,N,8,1                                                                      | 0 0                                 | M[Byte] Last State<br>TCP/IP Connected | Not  |
|------|----------------------------------------------------------------------------------------------------|-------------------------------------|----------------------------------------|------|
| ×    | TRPCOM Test Utility<br>Setting Termial Scan TCP/IP He                                                 | 2010 Pro Version                    |                                        |      |
|      | Communication Configuration                                                                           |                                     |                                        |      |
|      | Initial Setting                                                                                       | ОК                                  |                                        |      |
|      | Communication Protocal                                                                                |                                     | andard Mode                            |      |
|      | ASCII     Modbus RTU                                                                                  | Default                             |                                        |      |
|      | ASCII Checksum Enable                                                                                 |                                     |                                        |      |
|      |                                                                                                    | Exit                                |                                        | Ser. |
|      |                                                                                                    |                                     |                                        |      |
|      | Description<br>In the settings menu, be sure to select the ASC                                        | Cll/Modbus protocal , com port numb | per and                                |      |
|      | <ul> <li>baud-rate from the drop down menus and select</li> <li>Disable before continuing.</li> </ul> | ting your "Checksum Selects " Enal  | ble or                                 |      |

Step3.Select "Terminal" and send command, the response will appear TRP-C28 channel 2 counter value.

| TRPCOM Test Utility                                                                                                 | 2010 Pro Version                                                   |
|----------------------------------------------------------------------------------------------------|--------------------------------------------------------------------|
| Setting Termial Scan TCP/IP Help                                                                                    |                                                                    |
| Terminal Command Input<br>Send Command<br>#012                                                                      | Instruction                                                        |
| Response                                                                                                    | Send                                                               |
| 10100000                                                                                                    | Auto 80 mS                                                         |
|                                                                                                    | Clear                                                              |
|                                                                                                    | Checksum                                                           |
|                                                                                                    | Command + Checksum                                                 |
| Description                                                                                                    |                                                                    |
| Send the module's command and get real time respo<br>configuation setting is enable, the command checksu<br>status. | nse. If your module's checksum<br>m will show you the send command |
|                                                                                                    |                                                                    |

#### 6-5 Heart Beat

The heart Beat function help customer detection the TRP-C37 LAN on–line or off-line, User can open one 5300 port, if TRP-C37 on line, the 5300 port will send a char package period of 5 sec.

Step1: Run TRP-C3X DSM.exe to set up the heart beat enable.

|   | Network Setting Serial                      | Port Setting |                    |               |
|---|---------------------------------------------|--------------|--------------------|---------------|
|   | Device Name                                 | TRP-C31SA    | Netmask            | 255.255.255.0 |
| • | DHCP                                        | Enable       | Gateway<br>DNS     | 168.95.1.1    |
|   | <ul> <li>Server<br/>Listening IP</li> </ul> | 192.168.1.18 | Transmit Timer     | 10            |
| 1 | Data listening port                         | 4000         | OAKT Hananat       |               |
|   | 🔿 Client                                    |              | Heart Beat         | Enable -      |
| • | Destination IP                              | 192.168.1.2  | Maximun Connection | 8 💌           |
|   | Destination Port                            | 4000         | New Password       | ****          |
| • | – Data Packet Type —                        |              |                    |               |

# Step2: RUN TRPCOM then click "Link" button Wait until the Response screen appear the message

| TRPCOM Test Utility                                                                                                    | 2010 Pro Version 💶 🗙                                                                                                    |
|----------------------------------------------------------------------------------------------------|----------------------------------------------------------------------------------------------------|
| Setting Termial Scan TCP/IP                                                                                                    | Help                                                                                                    |
| TRP-C3X Ethernet Serial Server Setting                                                                                                    | Network Status                                                                                                    |
| Port 5300 Link                                                                                                    | Response                                                                                                    |
| Send the ASCII command                                                                                                    | TechnologyTrycom Technology                                                                                                    |
| Send Command Clear                                                                                                    | Loop Adjust                                                                                                    |
| Release IP Loop Test                                                                                                    | Fast Slow                                                                                                    |
| Description<br>The function allow TRP-C3X to connect with<br>test . or send command to TRP-DIO and AIC<br>N,8,1 please check TRP-C3X ethernet serve | network, and RS232/422 wire connection for loop<br>O to get the response . Notic:TRP-AIO,DIO using<br>er's setting as same as that. |

# 7. Using TRPCOM Utility test TRP-C37.

**TRP-Serial Test Utility** is demo utility which may help to test direct IP Mode .User may find the utility in the TRP-C37 support CD. Double click "TRPCOM Utility", the installShield Wizard will guide you complete installation.

User can directly link TRP-C37 to TRP-Serial Remote IO Modules by RS485, The basic wiring connect.

#### RS485 Test

```
DATA+ to DATA+, DATA- to DATA-
```

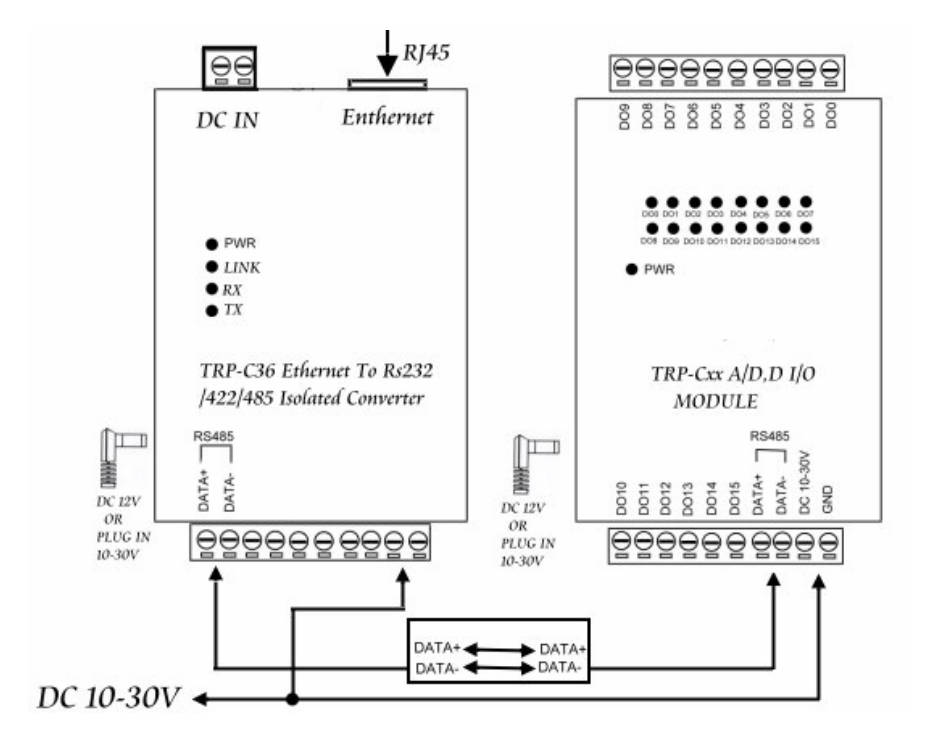

# Run TRPCOM and send command "\$01M" and get response.

| TRPCOM Test Utility ASCII                                                                                                    |                              |                      |           |        | Modbus RTU Support            |          |  |
|----------------------------------------------------------------------------------------------------|------------------------------|----------------------|-----------|--------|-------------------------------|----------|--|
| Setting                                                                                                    | Termial                      | Scan                 | C51H      | TCP/IP | Help                          |          |  |
| -TRP-C3                                                                                                    | 3X Ethernet Se<br>192.168.1. | rial Server Se<br>.1 | tting     |        | etwork Status -<br>Network On | line!    |  |
| Port<br>Send th                                                                                                    | 4000<br>ne ASCII comm        | iand                 | _ink      | R      | esponse<br>IO1TRPC28          | <u> </u> |  |
|                                                                                                    | VI                           |                      |           |        |                               | <b>_</b> |  |
|                                                                                                    | uto 100                      | Ms                   | Clear     |        | oop Adjust –                  |          |  |
| Se                                                                                                    | nd Comman                    | ıd                   | Loop Test | F      | ast 🔳                         | ▶ Slow   |  |
| Description<br>The function allow TRP-C3X to connect with network, and RS232/422 wire connection for loop<br>test . or send command to TRP-DIO and AIO to get the response . Notic:TRP-AIO,DIO using<br>N,8,1 please check TRP-C3X ethernet server's setting as same as that. |                              |                      |           |        |                               |          |  |

### RS422 Loop Test

Hardware wiring connection for RS422 loop test.

TX+ to RX+, TX- to RX-

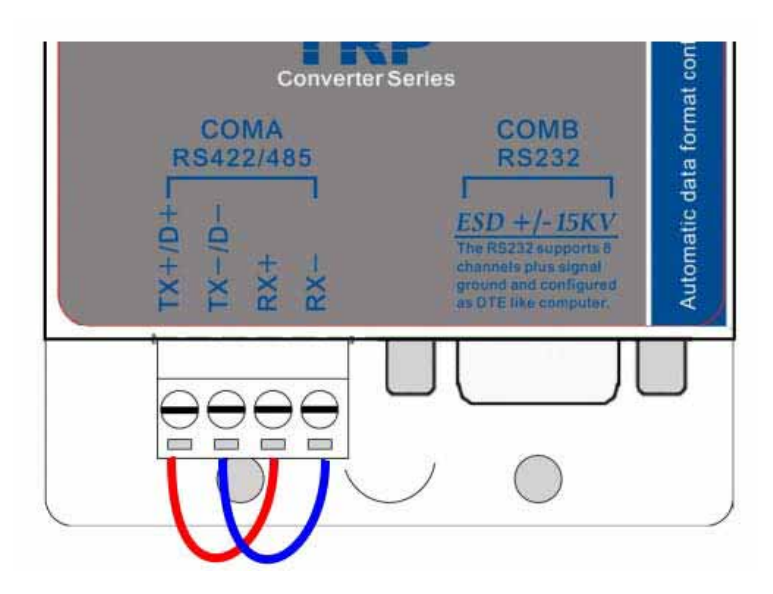

# **RS232 Loop Back Test**

Hardware wiring connection for RS232 Loop Test.

TXD to RXD, RTS to CTS.

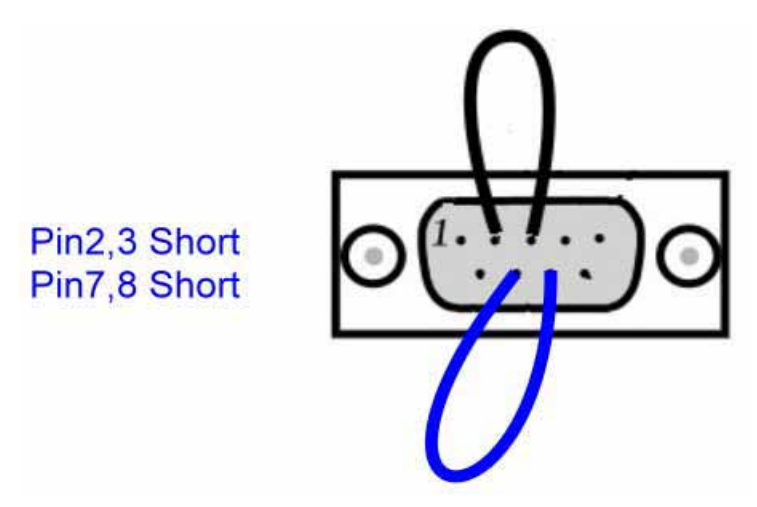

RUN TRPCOM test utility then connect correct IP and Port then click the "Loop Test" button"

| TRPCOM Test Utility                                                                                                    | 2010 Pro Version 💶 🗖 🗙                                                                                                    |  |  |  |  |  |  |
|----------------------------------------------------------------------------------------------------|----------------------------------------------------------------------------------------------------|--|--|--|--|--|--|
| Setting Termial Scan TCP/IP                                                                                                    | Help                                                                                                    |  |  |  |  |  |  |
| TRP-C3X Ethernet Serial Server Setting                                                                                                 | Network Status<br>Network On line!                                                                                                 |  |  |  |  |  |  |
| Port 4000 Link                                                                                                    |                                                                                                    |  |  |  |  |  |  |
| ABCDEFGHIJKLMNOPQRSTUVWXYZ                                                                                                    |                                                                                                    |  |  |  |  |  |  |
| Send Command Clear                                                                                                    | Loop Adjust                                                                                                    |  |  |  |  |  |  |
| Release IP Stop Loop                                                                                                    | Fast Slow                                                                                                    |  |  |  |  |  |  |
| Description                                                                                                    |                                                                                                    |  |  |  |  |  |  |
| The function allow TRP-C3X to connect with r<br>test . or send command to TRP-DIO and AIO<br>N,8,1 please check TRP-C3X ethernet serve | network, and RS232/422 wire connection for loop<br>) to get the response . Notic:TRP-AIO,DIO using<br>r's setting as same as that. |  |  |  |  |  |  |